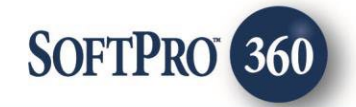

## TrustLink User Guide

**26**00

July 2023

# **Copyright and Licensing Information**

Copyright © 1987–2023 by SoftPro, Raleigh, North Carolina.

No part of this publication may be reproduced in any form without prior written permission of SoftPro. For additional information, contact SoftPro, 4800 Falls of Neuse Road, Raleigh, NC 27609, or contact your authorized dealer.

Microsoft, Windows, and MS–DOS are registered trademarks of Microsoft Corporation in the United States and/or other countries. WordPerfect is a registered trademark of Corel Corporation. Crystal Reports is a registered trademark of SAP AG. HP LaserJet is a registered trademark of Hewlett Packard Development Company, L.P. GreatDocs is a registered trademark of Harland Financial Solutions Incorporated. RealEC Technologies, Inc. is majority owned by Lender Processing Services. All other brand and product names are trademarks or registered trademarks of their respective companies.

#### IMPORTANT NOTICE - READ CAREFULLY

Use of this software and related materials is provided under the terms of the SoftPro Software License Agreement. By accepting the License, you acknowledge that the materials and programs furnished are the exclusive property of SoftPro. You do not become the owner of the program but have the right to use it only as outlined in the SoftPro Software License Agreement.

All SoftPro software products are designed to ASSIST in maintaining data and/or producing documents and reports based upon information provided by the user and logic, rules, and principles that are incorporated within the program(s). Accordingly, the documents and/or reports produced may or may not be valid, adequate, or sufficient under various circumstances at the time of production. UNDER NO CIRCUMSTANCES SHOULD ANY DOCUMENTS AND/OR REPORTS PRODUCED BE USED FOR ANY PURPOSE UNTIL THEY HAVE BEEN REVIEWED FOR VALIDITY, ADEQUACY AND SUFFICIENCY, AND REVISED WHERE APPROPRIATE, BY A COMPETENT PROFESSIONAL.

## **Table of Contents**

#### Contents

| History4                                 | ŀ |
|------------------------------------------|---|
| Introduction4                            | ŀ |
| SPAdmin Setup5                           | , |
| Connection Setting in Server Properties5 | , |
| Configure the Connection Setting5        | , |
| Trust Account                            | ; |
| Permissions6                             | ; |
| TrustLink Configuration Dialog6          | ; |
| General Tab7                             | , |
| Trust Accounts Tab7                      | , |
| Add an Account                           | , |
| Remove an Account7                       | , |
| Watermark                                | } |
| Updating/Resetting a Watermark           | } |
| Status                                   | } |
| Settings                                 | } |
| Automatic Frequency Timer9               | ) |
| Manual Submission9                       | ) |
| Log File9                                | ) |
| SoftPro 360 Setup10                      | ) |
|                                          |   |

| Date       | Details  |                                                                                                    |
|------------|----------|----------------------------------------------------------------------------------------------------|
| 09/02/2022 | v1.0.0.2 | Initial Release                                                                                         |
| 12/05/2022 | v1.6.0.1 | Added section for registering for the 360 Service.<br>Ledger Transfers are included in the Request XML. |

#### Introduction

The SoftPro Select to TrustLink integration allows Transactions in Trust Account(s) to be automatically sent to TrustLink via SoftPro 360. The Trust Account(s) will be reconciled with the respective banking institution. Every time TrustLink receives a transmission from the integration, TrustLink will automatically send back transactions that have cleared the bank since the last submission. Integration, in turn, will save the cleared date to the transaction.

Posted ledger transaction types sent to TrustLink are:

- Incoming Wire
- Interest Credit
- Ledger Transfer (+) (displays in TrustLink as a Receipt in the Fee Escrow)
- Miscellaneous Credit
- Receipt
- Check
- Miscellaneous Debit
- Outgoing Wire
- Ledger Transfer (-) (displays in TrustLink as an Outgoing Wire in the Escrow/Order)

### SPAdmin Setup

After the tool is installed, there is configuration setup needed in SPAdmin before the transmissions can begin to send to TrustLink.

#### **Connection Setting in Server Properties**

- Click on the SPAdmin module.
- Click on the Configuration icon in the SPAdmin ribbon and click on the Management Console tab, if the Configuration menu it is not showing below.
- Locate the Server listed at the top of the SPAdmin Management Console (The Server address that appears in the Management Console is unique to each Select Customer).
- Right Click on the **Server** name and click on **Properties.**

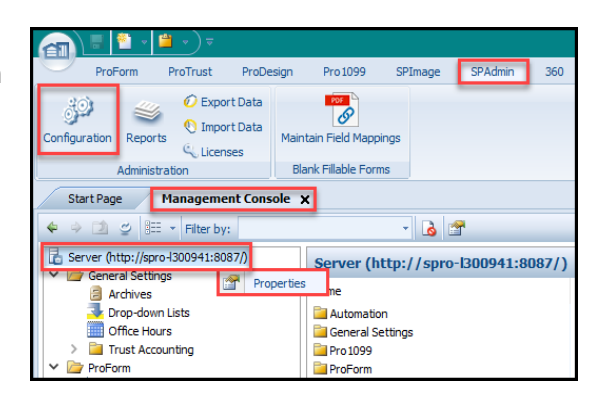

#### **Configure the Connection Setting**

- Click on the SoftPro 360 tab.
- Under Connection Settings, navigate to the Username and Password fields:

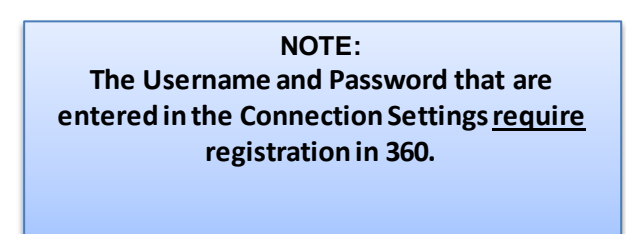

| tPro Select                                                            | Server                                                                    |                                     |            | ?   | × |
|------------------------------------------------------------------------|---------------------------------------------------------------------------|-------------------------------------|------------|-----|---|
| General                                                                | Blob Archive                                                              | Order Archive                       | Soft Pro 3 | 360 |   |
| Connection Settings                                                    |                                                                           |                                     |            |     |   |
| Server:                                                                | https://ser                                                               | vices.softpro360.co                 | m          |     |   |
| STS:                                                                   | https://sts                                                               | .closingpassport.cor                | n          |     |   |
| Usemame:                                                               | example@                                                                  | email.com                           |            |     |   |
| Password:                                                              |                                                                           |                                     |            |     |   |
|                                                                        |                                                                           | 2                                   |            |     |   |
| Enabled:                                                               | × .                                                                       |                                     |            |     |   |
| Enabled:<br>Advanced                                                   | Settings                                                                  |                                     |            | _   |   |
| Advanced Stransaction                                                  | Settings<br>I Query Return Si                                             | ize 2000                            |            |     |   |
| Advanced :<br>Transaction<br>Product Life                              | Settings<br>I Query Return Si<br>espan (minutes)                          | ize 2000                            |            |     |   |
| Enabled:<br>Advanced 3<br>Transaction<br>Product Life<br>Changes may 1 | Settings<br>a Query Return Si<br>espan (minutes)<br>take up to a minute t | ize 2000<br>1440<br>to take effect. |            |     |   |
| Enabled:<br>Advanced :<br>Transaction<br>Product Life<br>Changes may h | E<br>Settings<br>I Query Return Si<br>espan (minutes)                     | ize 2000<br>1440<br>io take effect. |            |     |   |

- Enter an email in the **Username** field:
  - If you have credentials for 360, you will enter the email that is registered with 360 in the Username field.
  - If you DO NOT have credentials for 360, you will <u>need to be registered in 360</u> to establish the connection. Continue to Section c. below
- Enter the **Password** associated with the **Username** above.
  - <u>If you have credentials for 360</u>, you will enter the Password associated with the registered 360 credentials in the Password field.

#### **Trust Account**

In the left navigation panel, open the properties for each Trust Account that will be submitting transactions to TrustLink, and verify that an Account Number and Check Routing Number is assigned. NOTE: A submission cannot be sent to TrustLink without this data.

| tup                       | Test Bank                  |                                  |  |  |
|---------------------------|----------------------------|----------------------------------|--|--|
| t Page Management Console |                            |                                  |  |  |
|                           | General Bank and Ac        | ccount Revenue Defaults Profiles |  |  |
| Pilter by: Default        |                            |                                  |  |  |
| Archives                  | Bank name:                 | Bank of America                  |  |  |
| Drop-down Lists           | Bank address:              | P.O. Box 12488                   |  |  |
| Office Hours              |                            |                                  |  |  |
| Trust Accounting          |                            |                                  |  |  |
| 🎙 Check Printing          | City/State/Zip:            | Raleigh NC V 27609-              |  |  |
| Disbursement Limits       | Account number:            | 111111111212121                  |  |  |
| 🎙 IBA Banks               | Account number.            |                                  |  |  |
| 🌯 Overdraft Limits        | Check routing number:      | 333555444                        |  |  |
| Reference Numbering       | Deposit routing number:    | 222555444                        |  |  |
| 💱 Trust Accounts          | Deposit routing number.    | 555555444                        |  |  |
| ProForm                   | Wire routing number:       | 333555444                        |  |  |
| Custom Fields             | Fractional muting number:  |                                  |  |  |
| Documents and Reports     | Practional routing humber. |                                  |  |  |

#### **Permissions**

In order to set up the configuration for automatic submissions, two permissions will need to be given to individual users or inherited through groups. Under Permissions, navigate to SPBanking-> TrustLink and grant rights to the 'TrustLink Configuration' and the 'View SPBanking Tab' permissions.

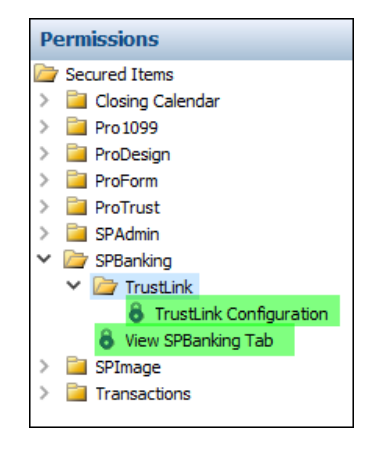

### TrustLink Configuration Dialog

The TrustLink Configuration dialog is where trust accounts are added or removed from automatic submission based on frequency settings. Additionally, there is the ability to manually create a submission of transactions to be sent to TrustLink.

In the left panel, navigate to SPBanking/TrustLink. The dialog can be opened via the right-click Properties option or selecting the Configure TrustLink toolbar button.

#### **General Tab**

The General tab stores the name of the configuration along with the user and date the configuration was last modified.

| Т | rustLink Configurati | on                                                             |  |
|---|----------------------|----------------------------------------------------------------|--|
| ſ | General Trust Accor  | unts Settings                                                  |  |
|   | Name:                | TrustLink integration                                          |  |
|   | Description:         | Configuration to submit transactional information to TrustLink |  |
|   |                      |                                                                |  |
|   | Last modified on:    | 8/29/2022 5:42:44 PM                                           |  |
|   | Last modified by:    | DESKTOP-OAIA5Q8                                                |  |
|   | Logo:                | TrustLink<br>The Premier Trust Accounting Service              |  |

#### **Trust Accounts Tab**

The Trust Accounts tab stores all trust accounts, along with other pertinent data, that are scheduled for automatic submissions. Trust Accounts are added and removed using this tab.

| •      | w      |                  |             |                |                   |
|--------|--------|------------------|-------------|----------------|-------------------|
| śubmit | Status | Trust<br>Account | Description | Last Sync Time | Last<br>Watermark |
|        |        |                  |             |                |                   |
|        |        |                  |             |                |                   |
|        |        |                  |             |                |                   |
|        |        |                  |             |                |                   |

#### Add an Account

To add a trust account, select the Plus (+) button and choose the appropriate account.

NOTE: Only active trust accounts will be available, Trust Account(s) disabled in SPAdmin are not visible.

#### **Remove an Account**

To remove a trust account, highlight the applicable Trust Account and select the Minus (-) button. Accounts that are removed can be re-enabled by selecting the 'Show disabled TrustLink accounts' button and choosing the account. Once the Trust Account is added back to the Trust Accounts grid, select the 'Submit' checkbox for the automatic submission to apply.

#### Watermark

A Watermark is a unique identifier automatically assigned to every transaction. This is the identifier used when determining what transactions should be included in a submission. Only posted transactions with a watermark greater than the last watermark will be included, using either the automatic submission or a manual submission.

NOTE: The very first time a submission is sent, all posted transactions will be included.

#### Updating/Resetting a Watermark

To update or reset a watermark back to the original state, select the <u>'W</u>' button. From here, you can enter a new watermark value. In doing this, only transactions with a watermark greater than the one entered will be included in the next submission. If something occurs that requires all posted transactions in a Trust Account to be re-sent to TrustLink, the watermark can be set back to the original value by selecting the 'Reset to initial value' button. By doing this, every posted transaction will be sent to TrustLink with the next submission.

NOTE: Use caution when changing a watermark, as it can cause duplicate transactions to be sent to TrustLink.

#### Status

A bank account number and an ABA number must be assigned to a Trust Account in order for the transactions to be submitted to TrustLink. An error will display in this column if one or more of these requirements are not met.

#### **Settings**

| TrustLink Configuration |          |                                 |                       |    |        |       |
|-------------------------|----------|---------------------------------|-----------------------|----|--------|-------|
| General Trust Accounts  | Settings |                                 |                       |    |        |       |
| Submission frequency:   | Daily \  | <ul> <li>starting at</li> </ul> | 12:00 am (midnight) 🗸 |    |        |       |
| Maximum batch size:     | 500      |                                 |                       |    |        |       |
|                         |          |                                 |                       |    |        |       |
|                         |          |                                 |                       |    |        |       |
|                         |          |                                 |                       |    |        |       |
| Manual submission       |          |                                 |                       |    |        |       |
|                         |          |                                 |                       |    |        |       |
|                         |          |                                 |                       | ОК | Cancel | Apply |

### **Automatic Frequency Timer**

This tab stores the frequency as to when transmissions will be automatically kicked off.

The options are:

- Daily
- Every 1 hour
- Every 30 minutes.

When the Daily option is selected, you have the ability to choose what time of day you'd like the submission to be kicked off.

#### Manual Submission

A manual submission can be started to send posted transactions to TrustLink without having to wait to the next automated time frequency. Click on the 'Manual submission' button and choose the applicable Trust Account. When transactions are sent via a manual submission, any posted transactions with a watermark greater than the last one sent will be included in the next automated submission.

#### Log File

A history of all submissions is available in SPAdmin by selecting the 'View Log' toolbar button.

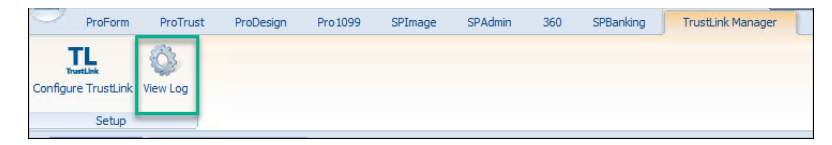

| 🖳 TrustLink Transaction Log Viewer |                    |                                                                      |                  |              |                   |                 | >              |             |
|------------------------------------|--------------------|----------------------------------------------------------------------|------------------|--------------|-------------------|-----------------|----------------|-------------|
| DateTime                           | Trust Account Code | Description                                                          | Reference Number | Order Number | Sent to TrustLink | Start Watermark | Stop Watermark |             |
| 8/29/2022 8:01:20 PM               | TSTrust            | Submission sent                                                      |                  | N/A          | Yes               | -2147483544     | -2147483541    |             |
| 8/29/2022 5:42:44 PM               | TSTrust            | A manual submission has been kicked off for Trust account 'TSTrust'. |                  | N/A          | No                |                 |                |             |
| 8/29/2022 5:34:40 PM               | TSTrust            | Submission sent                                                      |                  | N/A          | Yes               | -2147483554     | -2147483544    |             |
| 8/29/2022 5:08:06 PM               | TSTrust            | Transaction cleared                                                  | 8698             | Test175179   | No                | -2147483598     |                | Refresh     |
| 8/29/2022 5:08:05 PM               | TSTrust            | Transaction cleared                                                  | 7769             | Test175179   | No                | -2147483594     |                | Honoon      |
| 8/29/2022 5:08:04 PM               | TSTrust            | Submission sent                                                      |                  | N/A          | Yes               | -2147483573     | -2147483565    |             |
|                                    |                    |                                                                      |                  |              |                   |                 |                | Auto-Refres |

Entries are written to the log when:

- The Configuration dialog has been modified
- A manual submission is kicked off

- An automated submission is sent
- Transactions are cleared (a separate entry will be written for each transaction TrustLink sends back)
- Error will be written when a transaction sent from TrustLink is in a voided or deleted state in Select
- Error will be written when a transaction sent from TrustLink does not match the transaction in Select (Ex: Amount is not equal, payor/payee has been updated, etc)

#### SoftPro 360 Setup

The final step needed in order for transactions to be sent is selecting the TrustLink service in the Select 360 module.

| an 🗏 🖺 • 🗎 • ) =                      |                           |                        |                         |                               |  |
|---------------------------------------|---------------------------|------------------------|-------------------------|-------------------------------|--|
| ProForm ProTrust                      | ProDesign Pro 1099        | SPImage SPAdmin        | 360 SPBanking           |                               |  |
| 360 D Q 2                             | 2 0 0                     |                        |                         |                               |  |
| Queue Services Search Admi            | ninistration Login Logout | Information Help About | Publish Website         |                               |  |
| Transactions                          | Security                  | Resources              | Live                    |                               |  |
| Start Page 🗳 Admir                    | nistration X              |                        |                         |                               |  |
| New Group                             |                           | Permission 4 Ser       | rices 📄 Views 🛛 🚨 Users |                               |  |
| Name                                  | *                         | Provider               |                         | Name                          |  |
| Admin                                 | 📄 🗙                       | Exacta Land Surveyo    | s                       | Survey and Lien Search        |  |
| All Users 3                           | 😥 🕺                       | Expedite Close         |                         | eClose                        |  |
| Policy Group                          | 😥 🗶                       | Expedite Close         |                         | eSign                         |  |
| RandomGroup                           | 🔯 🔀                       | FAPRES                 | 5                       | TrustLink Accounting Services |  |
|                                       |                           | FasTrax                | -                       | Release Tracking              |  |
| 🚴 Errors and Warnings 🛃 My Work Items |                           |                        |                         |                               |  |
| Ready.                                |                           |                        |                         |                               |  |

To do this:

- 1. Navigate to the 360 module in SoftPro Select
- 2. Click on the Administration ribbon button
- 3. Select the appropriate group on the left-hand navigation panel
- 4. Click on the Services tab
- 5. Select the FAPRES checkbox
- 6. Close and re-open Select